指名競争入札の仕様書等に関する質問フォームの流れ

## 指名競争入札の質問受付

指名競争入札案件の質問受付及び回答公表については、スマート申請で実施します。

指名通知書等受取申出フォームで交付する「指名通知書」の 14(4)ア記載の質問受付方法 URLをクリックすると「仕様書等に関する質問フォーム」画面へ移ります。 ログイン(推奨)又はメール認証により進んでください。

| こちらの環境はサンドボックス環境です      |                                                                                                    |        |
|-------------------------|----------------------------------------------------------------------------------------------------|--------|
| <b>山崎市住宅供給公社</b> スマート申請 | サンドボックス                                                                                                    | XII- V |
|                         |                                                                                                    |        |
|                         | 2005<br>川崎市住宅供給公社の「一般競争入札の質問受付(ビバース田島町インター<br>ホン設備その他改修工事)デスト」のオンライン申請ページです。<br>-  他競争入札の質問受付(ビバース田島町インターホン設備その他改修工<br>事) テスト<br>案件ごとに質問論切期限が定められています。<br>期限を過ぎての質問は受付できません。                                                                                                    |        |
| 利用規約に同意の上「申             | ログインして申請に進む<br>ロインしていただくと、申請の一時保存ができるようになります。<br>または<br>メールを認証して申請に進む<br>すまに<br>または<br>・<br>または<br>・<br>また<br>・<br>また<br>・<br>また<br>・<br>また<br>・<br>また<br>・<br>または<br>・<br>また<br>・<br>また<br>・<br>また<br>・<br>また<br>・<br>また<br>・<br>また<br>また<br>・<br>また<br>・<br>また<br>・<br>また<br>・<br>また<br>また<br>・<br>また<br>また<br>また<br>また<br>また<br>また<br>また<br>・<br>また<br>また<br>また<br>また<br>また<br>また<br>また<br>また<br>また<br>また |        |
|                         | インターホン設備その他改修工事)テスト<br>とかの状況 の* の* の* の* の* の* の* の* の* の* の* の* の*                                                                                                    |        |
|                         | 利用規約に同意する     mm       申請に進む                                                                                                    |        |

入力フォームに必要な情報を入力し「次へ進む」をクリックしてください。

※ログインユーザーの場合のみ途中ページで一時保存ができます。

| 一般           | 課争入札の質問受付(ビバース田島町インターホン設備その他改修工<br>テスト                          |
|--------------|-----------------------------------------------------------------|
| _            | 入力の状況<br>                                                       |
| λ;           | カフォーム                                                           |
| F            | 申請者の情報                                                          |
|              | ス 法人を検索して自動入力する                                                 |
| 商号           | 文は名称 💩                                                          |
|              | ○○建設株式会社                                                        |
|              |                                                                 |
| 2            | 2100006 ショクタン ショクション ショクション ション ション ション ション ション ション ション ション ション |
| 0            | 「郵便番号から住所を入力」を押すと、住所の一部が自動入力されます。                               |
| 住所           | ŕ an                                                            |
| 1            | ·<br>胂奈川県川崎市川崎区砂子1-2-4                                          |
| 0            | 自動入力後、番地、マンション名、即屋番号など、住所の続きがあれば入力してください。                       |
| 代表           | 諸職氏名 心園                                                         |
| 1            | 代表取締役 川崎 太郎 🛛 😔 🔤 👘 👘 👘                                         |
| <br>電調<br>日中 |                                                                 |
|              | )44-244-7575                                                    |
| ×-           | -ルアドレス mman                                                     |
| t            | sakamoto@kawasaki-jk.or.jp                                      |
| 担当           | 著名 ②■<br>内容に確認が必要な際に連絡することがあるため、担当者の氏名を入力してください                 |
| ļ            | 11時 次郎                                                          |
|              | 一時保存して、次へ進む                                                     |

質問の項目を選択の上、質問事項を入力してください。入力が完了したら次へ進みます。 ※質問項目は一度に複数選択でき、質問事項の入力欄が対応して出ますのでそれぞれ質問ができます。ま た同じ質問項目に対して文字数の範囲で複数質問事項を入力していただいて構いません。

| ー筋競争入札の質問受付(ビバース田島町インターホン設備その他改修工<br>事)テスト                                        |  |
|-----------------------------------------------------------------------------------|--|
| 入力の状況<br>67%                                                                      |  |
| 申請の一時保存について     保存期間は30日間です。同じアカウントでログインし、この手続の 申請ページを開くことで、一時保存した内容から申請を再開できま す。 |  |
| 入力フォーム                                                                            |  |
| 申請詳細                                                                              |  |
| 質問する入札案件の件名 💩                                                                     |  |
| ビバース田島町インターホン設備その他改修工事                                                            |  |
| 質問する項目 💩 🕱                                                                        |  |

| 質問する項目 💩 🛛                      |
|---------------------------------|
|                                 |
|                                 |
|                                 |
| 8日ベーン、80日頃日、東向り付きなこのく80人してください。 |
|                                 |
|                                 |
| 22/500                          |
| 一時保存して、次へ進む                     |

内容確認の上「この内容で申請する」をクリックしてください。

| 一般競争入札の質問受付(ビバース<br>事)テスト | 田島町インターホン設備その他改修工 |
|---------------------------|-------------------|
| λ                         | 力の状況<br>100%      |
| 申請内容の確認                   |                   |
| 申請者の情報                    |                   |
| 申請者の種別 あっ                 |                   |
| 法人                        | 🧾 編集              |
| 商号又は名称 💩 🕫                |                   |
| ○○建設株式会社                  | ▲ 編集              |
|                           |                   |
| 中語語非物                     |                   |
| 質問する入札案件の件名 💩 🕫           |                   |
| ビバース田島町インターホン設備その作        | 也改修工事 🗾 編集        |
| 質問する項目 💩 🕫                |                   |
| 仕様書                       | ∠ 編集              |
|                           |                   |
| 仕様香のページの〇〇は〇〇でよいでし        | しょうか。 🗾 福東        |
| この内羽                      | Prで申請する           |
|                           |                   |

申請が完了し、申請完了の通知がメール送付されます。

回答につきましては、「指名通知書」の 14(4)ア記載の質問受付方法のとおり回答日時にな りましたら回答ダウンロード通知メールが送付されますので、メール記載の URL から回答 書をダウンロードしてください。

## 質問に対する回答の閲覧方法

回答については、「川崎市住宅供給公社 指名通知書等受取申出フォーム 交付物発行お知らせメール」に記載の URL からダウンロードからダウンロードしていた だきます。

メールに記載の URL から進んでください。

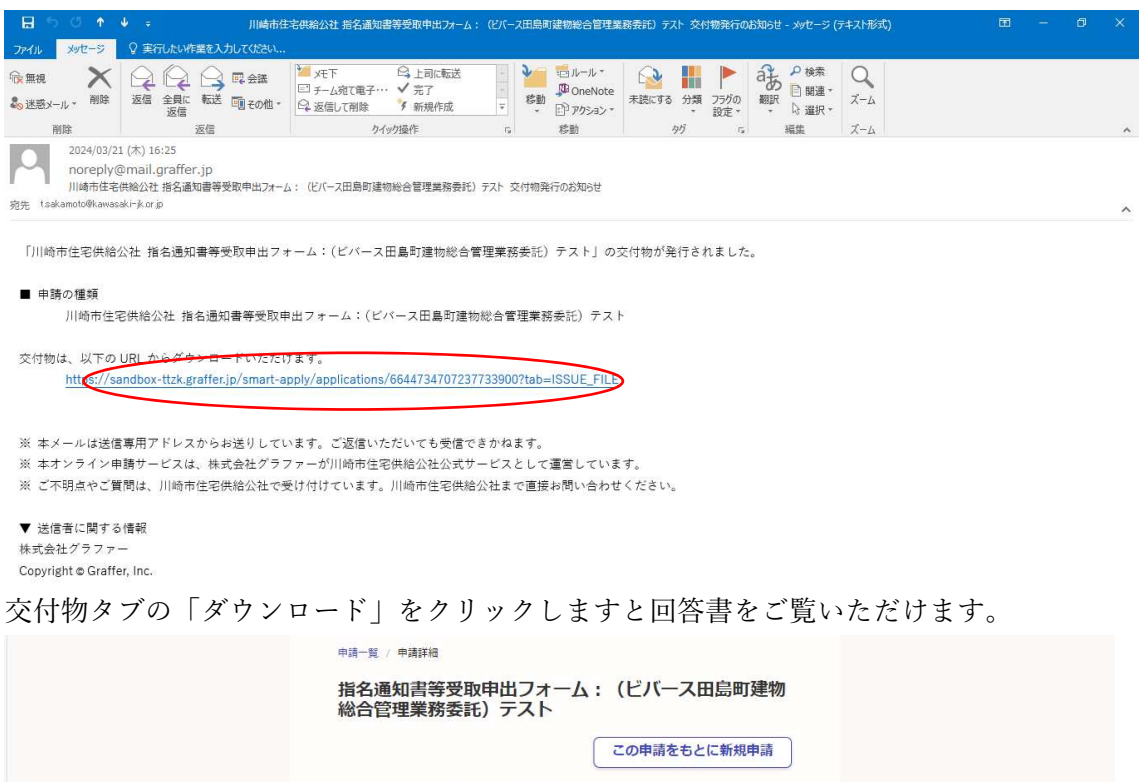

| 申請基本情報 申請內容            | 交付物     |        |  |
|------------------------|---------|--------|--|
| kaitou-youshikishuu220 | 613.pdf | ダウンロード |  |
|                        |         |        |  |

以上